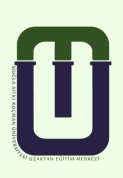

## MUĞLA SITKI KOÇMAN ÜNİVERSİTESİ Uzaktan Eğitim Uygulama ve Araştırma Merkezi

## SINAV UYGULAMA KILAVUZU

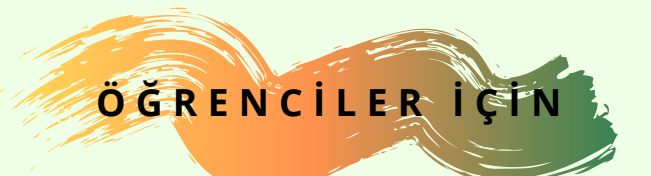

## SINAV UYGULAMASI

İlk olarak DYS (dys.mu.edu.tr) üzerinden sisteme giriş yapınız.

- "Kullanıcı Adı" alanına "@posta.mu.edu.tr" uzantılı mail adresinizi yazınız.
- "Şifre"alanına mail adresiniz için kullandığınız şifrenizi yazınız ve "Giriş yap" seçeneğine tıklayınız.

| Uzaktan Eğitim Merkez             | zi |
|-----------------------------------|----|
| Oturum Aç                         |    |
| Kultanici adi<br>Şifre            |    |
| Kullanıcı adını hatırla Şifremi U | Un |
| Giriş yap                         |    |
| Misafir olarak giriş yan          |    |

Ders Yönetim Sisteminde "Anasayfa" da yer alan "Derslerim" alanında sınavına gireceğiniz dersin üzerine tıklayınız sorumlu olduğunuz sınavın yer aldığı ilgili haftayı bulunuz.

Sınavınızı sadece öğretim elemanınızın belirlediği gün ve saatte açabilirsiniz.

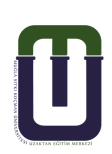

Sınavını uygulayacağınız dersi "Chrome" tarayıcısını kullanarak açmanızı öneririz. Diğer tarayıcılar sınav sırasında bazı sorunlar yaşamanıza neden olabilir.

Sınav haftasında yer alan sınav linkine tıklayınız.

\* Not: Eğer sınav linkini sınav haftasında göremiyorsanız, ders sayfanızın en üstüne, genel bilgilendirme alanına bakınız.

Ara Su

Ara Sinav
Ara sinavda cevaplamaniz gereken 5 soru bulunmaktadır. Her bir sorunun değeri 20 puan olmak üzere, toplam 100 puanlık bir sinavdır. Süreniz 50 dk.dır.
Başanlar dilerim.

Ekranda öğretim elemanınızın mesajını, izin verilen uygulama sayısı, başlangıç ve bitiş tarihi, sınavın süresi ile ilgili bilgileri görürsünüz. Sınavı uygulamaya başlamadan önce bu bilgileri dikkatlice okuyunuz. Sınav uygulamasını başlatmak için "Sınavı şimdi uygula" butonuna tıklayınız. (Sınavınızı Chrome tarayıcıyı kullanarak başlatınız.)

Ara Sinav

Ara sınavda cevaplamanız gereken 5 soru bulunmaktadır. Her bir sorunun değeri 20 puan olmak üzere, toplam 100 puanlık bir sınavdır. Süreniz 50 dk.dır.

Başarılar dilerim.

Izin verilen uygulama: 1 Bu sınav 20 Kasım 2020, Cuma, 23:00 tarihinde başladı Sınav bu tarihte bitecek: 20 Kasım 2020, Cuma, 23:50 Zaman sınırı: 50 dk Sınavı şimdi uygula

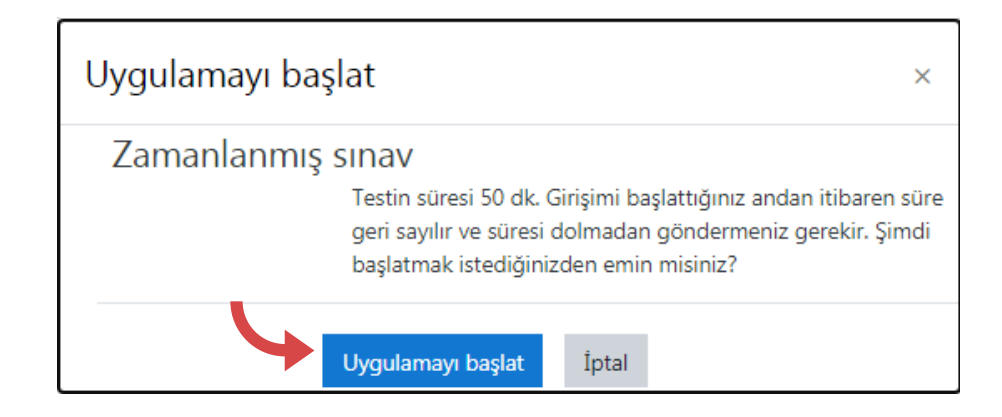

Sınava başlamaya hazır olduğunuzdan eminseniz karşınıza gelen onay mesajında "Uygulamayı Başlat" butonuna tıklayınız. Bu butona tıkladıktan sonra sınav süreniz başlayacak ve geri dönüşünüz olmayacaktır.

| Soru <b>1</b><br>Henüz<br>cevaplanmadı<br>1,00 üzerinden<br>işaretlenmiş<br>IÇ Soruyu<br>işaretle | Aşağıdakilerden hangileri sürdürülebilir kalkınma için eğitimin amaçları arasında yer almaz?<br>o a. çevre koruma<br>o b. farkındalık<br>o c. bilgi edinimi<br>o d. matematik öğrenimi | Sinav gezintisi<br>1 2 3 4 5 6 7 8 9<br>10 11<br>Uyqulamayı bitir<br>Kalan Süre <b>0:44:38</b> |
|---------------------------------------------------------------------------------------------------|----------------------------------------------------------------------------------------------------|------------------------------------------------------------------------------------------------|
|                                                                                                   | Sonraki sayfa                                                                                                    | ן                                                                                              |

 Karşınıza gelen soruları dikkatlice okuyarak size doğru gelen seçeneğin üzerine tıklayınız. Böylece cevabınız kaydedilmiş olur. İsterseniz cevabınızı değiştirebilirsiniz. Sonraki soruları görmek için "Sonraki sayfa" butonuna basınız. (son soruda bu buton Uygulamayı bitir... olarak görünecektir ve sizi sınav uygulama özeti sayfasına götürecektir.)

\*Not: Eğer öğretim elemanınız sınav formatında sorular arasında gezinilmesine izin vermişse, "Sınav gezintisi" menüsünde soru numaralarına tıklayarak istediğiniz sorular arasında gezinebilirsiniz. İşaretlediğiniz sorunun cevabından emin değilseniz sorunun sol kısmında yer alan "Soruyu işaretle" seçeneğine tıklayınız. Böylece soruyu işaretlemiş olursunuz. Tüm soruları cevapladıktan sonra kalan sürede sayfanın sağ üst köşesinde yer alan "Sınav gezintisi" menüsünden işaret koyduğunuz soruların üzerine tıklayarak soruyu tekrar gözden geçirebilir ya da cevaplamadığınız soruları cevaplayabilirsiniz.

\*Uyarı-l: Öğretim elemanınız sorular arasında gezinmenize izin vermeyebilir. Bu durumda, tıkladığınız soruya geri dönemezsiniz. \*Uyarı-2: Kalan süreye dikkat ediniz.

| Soru | Durum              |
|------|--------------------|
| 1    | Cevap kaydediidi   |
| 2    | Cevap kaydediidi   |
| 3    | Cevap kaydediidi   |
| 4    | Cevap kaydedildi   |
| 5    | Cevap kaydedildi   |
| 6    | Cevap kaydedildi   |
| 7    | Cevap kaydedildi   |
| 8    | Cevap kaydedildi   |
| 9    | Cevap kaydedildi   |
| 10   | Cevap kaydedildi   |
| 11   | Cevap kaydedildi   |
|      | Uygulamaya dön     |
|      | Kalan Süre 0:36:14 |

- Tüm soruları cevapladıktan sonra "Kalan süre" ye dikkat ederek "Uygulamaya dön" butonuna basarak sınavı gözden geçirmek için sorulara geri dönebilirsiniz.
- Sınavı bitirmek için "Tümünü gönder ve bitir" butonuna basınız.

\*Not:Sınavın son sayfasında yani uygulama özetinde değilseniz "Sınav gezintisi" menüsünde "Uygulamayı bitir" linkine tıklayarak sınav uygulama özeti sayfasına erişebilirsiniz.

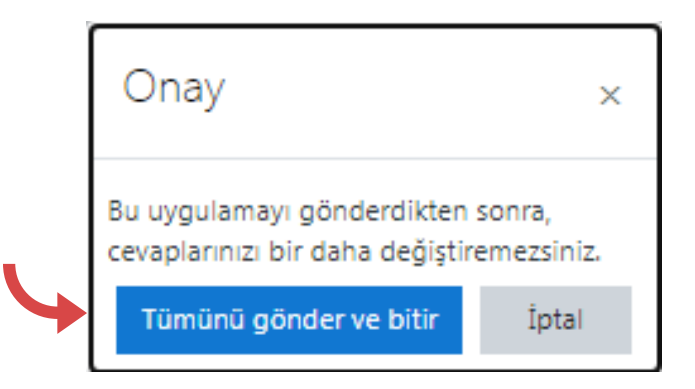

Sınavı sonlandırmak istediğinizden eminseniz karşınıza gelen onay mesajında "Tümünü gönder ve bitir" butonuna tıklayınız. Böylece sınav uygulamanızı göndermiş olursunuz. Sınavınızı uygularken teknik bir sorunla karşılaşır ve sınavdan düşerseniz;

- Kullanıcı adı ve şifrenizle tekrar oturum açınız.
- Dersin sayfasına giderek sınav uygulamasını tekrar başlatınız.
- Karşınıza gelen ekranda "Son uygulamadan devam et" linkine tıklayarak sınava kaldığınız yerden devam ediniz.

NOT: Eğer sınava tekrar bağlanamadıysanız ya da sınavı uygulamaya devam etmek için yeterli süreniz kalmadıysa; lütfen ilgili dersin öğretim elemanına ulaşınız. Problemin giderilmesi için öğretim elemanınız sistemde sizin için planlanan başka bir zaman aralığında tekrar uygulama izni verecektir.

> İzin verilen uygulama: 1 Bu sınav 20 Kasım 2020, Cuma, 23:00 tarihinde başladı Sınav bu tarihte bitecek: 20 Kasım 2020, Cuma, 23:50 Zaman sınırı: 50 dk

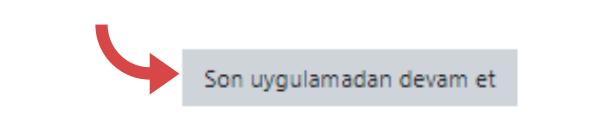

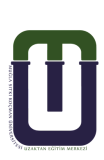